# **INDIAN MARITIME UNIVERSITY**

Mumbai Port Campus

**MARINE ENGINEERING & RESEARCH INSTITUTE** 

Hay Bunder Road, Mumbai - 400 033.

\*\*\*\*

No. 2-ME/Adm(125)/2022

# NOTICE

Dated : 29-06-2022

The Semester course fees in respect of B.Tech. (ME) 3<sup>rd</sup> / 5<sup>th</sup> / 7<sup>th</sup> Semester and PGDME 2<sup>nd</sup> Semester cadets shall be payable by students using State Bank of India i-Collect to IMU, Mumbai Port Campus Bank Account, as per IMU Circular No. 1723 dated 25-04-2017.

The guidelines and facility for payment of fees through State Bank of India i-collect i.e. https://www.onlinesbi.com/sbicollect/icollecthome.htm as below :

- Step1: www.onlinesbi.com/sbicollect
- Step2: Accept terms & conditions Click on PROCEED

Step3: State of Institute – Select State : Maharashtra Type of Institute – Educational Institute Click on GO

- Step4: Educational Institute Name : IMU Mumbai Port Campus (LBS MERI) Click on SUBMIT
- Step5: Select Payment Category Semester Fee - Regular Enter Registration Number : Click on SUBMIT

No submission of receipt required if fee deposited by i-collect.

In case of any difficulties / issue in i-collect you may pay fee through NEFT as below :

| Sr. | Account Details                    | Details of Fees                       |
|-----|------------------------------------|---------------------------------------|
| No. |                                    |                                       |
| 01. | IMU, Mumbai Port Campus Account    | B.Tech. (ME) Semester III / V / VII   |
|     | No. 1 No. : 37107435531, IFSC Code | Fee Rs.1,25,000/- each for Boy &      |
|     | No. SBIN0000343, Branch Name :     | Girl Cadets and PGDME Semester II     |
|     | SBI, Byculla Branch.               | fee Rs.1,62,500/- each for Boy & Girl |
|     |                                    | Cadets, Refer IMU Circular No.        |
|     |                                    | 1723 dated 25-04-2017.                |

Last date without Penalty : 15th August, 2022

With Penalty Rs.200/- per day from 16th August, 2022 to 14th September, 2022.

In case of fee payment other than i-collect, cadet has to provide receipt of payment proof to Hostel Warden, without fail, otherwise it will be treated as non-payment and further action will be initiated.

All cadets to note that in case of any change in last date of fees submission, communication will be made accordingly.

Copy to :

01) HoD (ME), IMU-MPC

02) Assistant Registrar (F), IMU-MPC

03) All Concerned Officers / Faculty / Hostel Wardens' / Staff - IMU-MPC.

04) All concerned cadets - MERI for kind information.

05) Notice Board.

06) Library

D:\Mithun\DR\Notice.doc

**DEPUTY REGISTRAR** 

#### https://www.onlinesbi.com/sbicollect/icollecthome.htm

Maharashtra

Educational Institutions

•

•

Go

| <b>•</b> SBI                                                                                                    | State Bank Collect                                                                                                    |
|----------------------------------------------------------------------------------------------------|----------------------------------------------------------------------------------------------------|
| Products & Services Know More                                                                                                    | हिंदी                                                                                                    |
| PAYJENT<br>ONLINE                                                                                                    | STATE BANK COLLECT<br>A MULTI-MODAL PAYMENT PORTAL                                                                                                    |
| DISCLAIMER CLAUSE                                                                                                    |                                                                                                    |
|                                                                                                    |                                                                                                    |
| Scorporate customer: Firm/company/institution (F/C/I) collecting payment from their beneficianty and the services/goods availed.                                                                                                    |                                                                                                    |
| > Bank shall not be responsible, in any way, for the quality or merchantability of any product/merchandse or any of<br>Customer. Any disputes regarding the same or delivery of the Service or otherwise will be settled between Corpor<br>request for refund by the User on any grounds whatsoever should be taken up directly with the Corporate Custom | he services related thereto, whatsoever, offered to the User by the Corporate<br>ate Customer and the User and Bank shall not be a party to any such dispute. Any<br>er and the Bank will not be concerned with such a request. |
| > Bank takes no responsibility in respect of the services provided and User shall not be entitled to make any claim a                                                                                                    | gainst the Bank for deficiency in the services provided by the Corporate Customer.                                                                                                    |
| > The User shall not publish, display, upload or transmit any information prohibited under Rule 3(2) of the Information                                                                                                    | n Technology (Intermediaries guidelines) Rules, 2011.                                                                                                    |
| > In case of non-compliance of the terms and conditions of usage by the User, the Bank has the right to immediately<br>Bank and remove the non-compliant information.                                                                                                    | r terminate the access or usage rights of the User to the computer resource of the                                                                                                    |
| I have read and accepted the terms and conditions stated above.<br>(Click Check Box to proceed for payment.) Proceed                                                                                                    |                                                                                                    |
| © State Bank of India                                                                                                    | Privacy Statement   Disclosure   Terms of Use                                                                                                    |
| Click on PROCEED                                                                                                    |                                                                                                    |
| ✿ SBI                                                                                                    | () State Bank Collect                                                                                                    |
| State Bank Collect 👻 State Bank Mops                                                                                                    |                                                                                                    |
| State Bank Collect / State Bank Collect                                                                                                    | C• Exit                                                                                                    |
| State Bank Collect                                                                                                    | 28-Jan-2022 [01:28 PM IST]                                                                                                    |
| Select State and Type of Corporate / Institution                                                                                                    |                                                                                                    |

| <ul><li>Mandatory fields are marked with an asterisk (</li><li>State Bank Collect is a unique service for paying</li></ul> | ")<br>ig online to educational institutions, temples, charities and/or any other corporat | es/institutions who maintain their accounts with the Bank. |
|----------------------------------------------------------------------------------------------------|-------------------------------------------------------------------------------------------|------------------------------------------------------------|
| © State Bank of India                                                                                                    |                                                                                           | Privacy Statement   Disclosure   Terms of Use              |
| Click on GO                                                                                                    |                                                                                           |                                                            |
| <b>O</b> SBI                                                                                                    |                                                                                           | ( State Bank Collect                                       |
| State Bank Collect 👻 State Bank Mops                                                                                       |                                                                                           |                                                            |
| State Bank Collect / State Bank Collect                                                                                    |                                                                                           | 🕞 Exit                                                     |
| State Bank Collect                                                                                                    |                                                                                           | 28-Jan-2022 [01:34 PM IST]                                 |
| Select from Educational Institutions                                                                                       |                                                                                           |                                                            |
| Educational Institutions Name *                                                                                            | IMU MUMBAI PORT CAMPUS(LBS MERI -                                                         |                                                            |
|                                                                                                    | Submit Back                                                                               |                                                            |
| Mandatory fields are marked with an asterisk                                                                               | *)                                                                                        |                                                            |
| © State Bank of India                                                                                                    |                                                                                           | Privacy Statement   Disclosure   Terms of Use              |

**Click on SUBMIT** 

State of Corporate / Institution \*

Type of Corporate / Institution \*

| <b>○ SBI</b>                                                                                                    | G State Bank Collect                          |
|----------------------------------------------------------------------------------------------------|-----------------------------------------------|
| State Bank Collect 🖌 State Bank Mops                                                                                                    |                                               |
| State Bank Collect / State Bank Collect                                                                                                    | C• Exit                                       |
| State Bank Collect                                                                                                    | 28-Jan-2022 [01:36 PM IST]                    |
| IMU MUMBAI PORT CAMPUS(LBS MERI)<br>MUMBAI , MUMBAI-400033                                                                                                    |                                               |
| Provide details of payment                                                                                                    |                                               |
| Select Payment Category * Semester Fee - Regular -                                                                                                    |                                               |
| Mandatory fields are marked with an asterisk (*)                                                                                                    |                                               |
| Enter Registration Number *                                                                                                    |                                               |
| <ul> <li>Mandatory fields are marked with an asterisk (*)</li> <li>The payment structure document if available will contain detailed instructions about the online payment process.</li> <li>Date specified(if any) should be in the format of 'ddmmyyyy'. Eg., 02082008</li> </ul> |                                               |
| © State Bank of India                                                                                                    | Privacy Statement   Disclosure   Terms of Use |

## Enter Registration Number

## Click on SUBMIT

| State Bank Collect - State Bank Mops                                                             |                                                                                                    |
|--------------------------------------------------------------------------------------------------|----------------------------------------------------------------------------------------------------|
| State Bank Collect / State Bank Collect                                                          | G                                                                                                    |
| tate Bank Collect                                                                                | 29-Jan-2022 [01:38 PM                                                                                              |
|                                                                                                  | UMBAI PORT CAMPUS(LBS MERI)                                                                                        |
| Provide details of payment                                                                       |                                                                                                    |
| Select Payment Category *                                                                        | Semester Fee - Regular 🛛 🗸                                                                                         |
| Registration Number*                                                                             | 1806608001                                                                                                    |
| Roll Number *                                                                                    | BT 299                                                                                                    |
| Student Name *                                                                                   | MRNN                                                                                                    |
| Date of Birth                                                                                    | 30/04/1999                                                                                                    |
| Gender*                                                                                          | м                                                                                                    |
| Father Name *                                                                                    | Ravi Kiran Prasad                                                                                                  |
| Programme *                                                                                      | B Tech ME                                                                                                    |
| Semester *                                                                                       | 8th                                                                                                    |
| Year of Joining *                                                                                | 2018                                                                                                    |
| Mobile Number                                                                                    | NA                                                                                                    |
| E mail address                                                                                   | NA                                                                                                    |
| Semester Fees                                                                                    | 10000                                                                                                    |
| Programma Fees                                                                                   | 0                                                                                                    |
|                                                                                                  |                                                                                                    |
| Damarke                                                                                          |                                                                                                    |
| <ul> <li>Biases check the datalic holess subm</li> </ul>                                         | Indian Amelination will be considered only when connect appoint in sold                                            |
| <ul> <li>Please creck the dealers before due date :</li> </ul>                                   | sect, Approation will be considered only when comes amount is part.                                                |
|                                                                                                  |                                                                                                    |
| Please enter your Name, Date of Birth (For F<br>This is required to reprint your e-receipt / rem | erconal Banking) / Incorporation (For Corporate Banking) & Mobile Number.<br>Itanoo(FNP) form, if the need arises. |
| Name *                                                                                           |                                                                                                    |
| Data Of Right (Incorporation t                                                                   |                                                                                                    |
| Mobile Number*                                                                                   |                                                                                                    |
|                                                                                                  |                                                                                                    |
| Email IO                                                                                         |                                                                                                    |
| Enter the text as shown in the Image *                                                           | E7BE8                                                                                                    |
|                                                                                                  | Submit Reset Back                                                                                                  |
| Mandatory fields are marked with an aste                                                         | rak (*)                                                                                                    |
| The any much should be dear small if a sola                                                      |                                                                                                    |